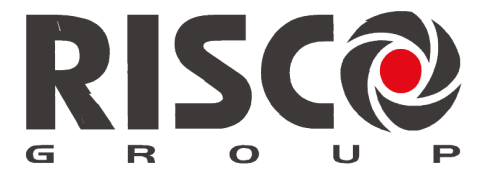

Creating Security Solutions. With Care.

# **RISCO Cloud** Applicazione di Gestione Remota

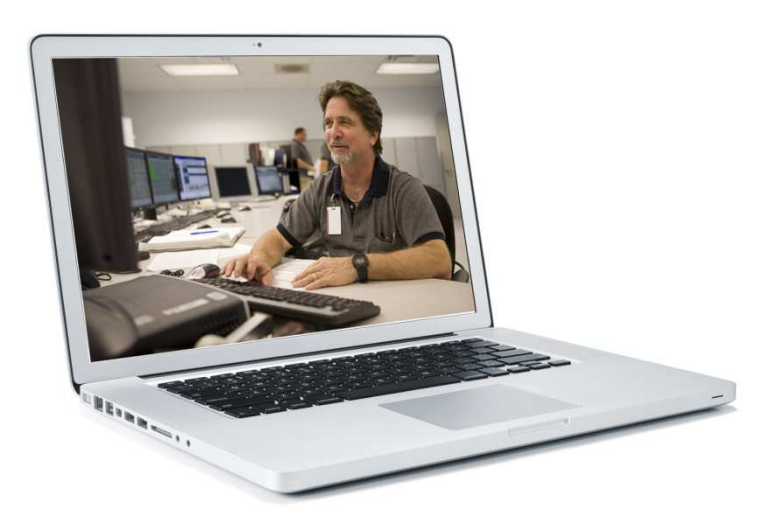

## **Manuale Installatore**

Per maggiori informazioni sulle circa le centrali sono supportate dal RISCO CLOUD fare riferimento al nostro sito web: <u>www.riscogroup.it</u>

## Contenuti

| Introduzione                                                 | 3        |
|--------------------------------------------------------------|----------|
| Documenti Correlati                                          | 3        |
| Abbreviazioni                                                | 3        |
| Panoramica                                                   | 5        |
| Registrazione Installatore                                   | 6        |
| Registrazione Installatore all'Area Installatore Cloud RISCO | 6        |
| Login nell'applicazione Area Installatore Cloud RISCO        | 8        |
| Login                                                        | 8        |
| Logout                                                       | 8        |
| Area Installatore – Gestione Utenti/Installatori             | 9        |
| Aggiungere un nuovo Utente/Installatore                      | 10       |
| Editare un Utente/Installatore esistente                     | 10       |
| Cancellare un Utente/Installatore                            | 10       |
| Lista delle Centrali                                         | 11       |
| Aggiungere una nuova centrale                                | 11       |
| Aggiungere una centrale esistente già registrata come Utente | 14       |
| Editare una centrale esistente                               | 15       |
| Cancellare una Centrale                                      | 15       |
| Opzioni aggiuntive per le centrali                           | 15       |
| Events Forward (Inotito Event).                              | 10       |
| Network Cameras (Telecamere IP)                              | 18       |
| Settaggio telecamera IP                                      | 18       |
| Definizione delle attivazioni per la telecamera              | 23       |
| Group Membership (Gruppi)                                    | 27<br>28 |
| Device Descriptors (Descrizione dispositivi)                 | 28       |
| User Video Events (Eventi Video Utente)                      | 28       |
| CP Statistics (Statistiche centrale)                         | 29       |
| Smartphone list (Lista smartphone registrati)                | 30       |
| Appendice A: Tabella Eventi                                  | 31       |
| Garanzia Limitata RISCO                                      | 37       |
| Contattare RISCO Group                                       | 38       |

## Introduzione

Questa guida fornisce informazioni riguardanti L'applicazione di Gestione Remota del RISCO Cloud per l'installatore e le istruzioni su come utilizzare l'applicazione. I destinatari di questa guida sono il personale incaricato per le installazioni e l'amministratore delle centrali e del sistema VUpoint. Lo scopo principale di questa guida è quello di fornire all'installatore le informazioni necessarie per gestire le centrali installate ed effettuare l'integrazione con il video VUpoint.

## Documenti Correlati

I manuali di installazione di Agility ™ 3 e LightSYS ™ 2 forniscono ulteriori informazioni su alcuni dei temi affrontati in questa guida. Il Manuale del sistema VUpoint fornisce informazioni sulla connessione delle telecamere IP al Cloud RISCO

| Abbrev.              | Descrizione                                                                                                    |
|----------------------|----------------------------------------------------------------------------------------------------|
| СР                   | Centrale antintrusione.                                                                                                    |
| CPNS                 | Servizio di notifica centrale antintrusione                                                                                      |
| CPWS                 | Web Service centrale antintrusione                                                                                               |
| CSR                  | Ricevitore della società di ricezione eventi                                                                                     |
| Proxy                | Server Proxy RISCO                                                                                                    |
| GPRS                 | General Packet Radio Service (comunicazioni GPRS)                                                                                |
| GPRS Proxy           | Server parte della configurazione del Cloud RISCO preposto alla gestione delle comunicazioni GPRS con le centrali antintrusione. |
| IIS                  | Internet Information services                                                                                                    |
| ISP                  | Internet Service Provider                                                                                                    |
| RISCO<br>Cloud/Proxy | Applicazione/Server Proxy RISCO                                                                                                  |
| RISCO<br>Cloud       | Applicazione RISCO Server                                                                                                    |

## Abbreviazioni

| Abbrev. | Descrizione                                                                                      |
|---------|--------------------------------------------------------------------------------------------------|
| PSTN    | Public Switched Telephone Network (Linea telefonica commutata)                                   |
| RP      | Applicazione di Programmazione Remota (per programmare le centrali antintrusione)                |
| SIA     | Protocollo di comunicazione eventi                                                               |
| SP      | Service Provider – fa riferimento alle società di ricezione eventi<br>supportate dal RISCO Cloud |
| WAApp   | Applicazione di amministrazione Web (Accesso Area di<br>Administrazione di RISCO Cloud)          |
| WIApp   | Applicazione Web Installatore (Accesso Installatore al RISCO<br>Cloud)                           |
| WUApp   | Applicazione Web Utente (Accesso Utente al RISCO Cloud)                                          |

## Panoramica

L'area Installatore del Cloud RISCO è una componente importante basata sulla piattaforma web del servizio RISCO Cloud. Implementando una connettività di rete TCP/IP sicura, il Cloud RISCO fornisce connettività ad alta velocità tramite un'interfaccia a banda larga. Il ruolo predominante del Cloud RISCO è quello di gestire le comunicazioni tra i sistemi di sicurezza installati nelle case/aziende e, se richiesto, interfacciare questi sistemi con le apparecchiature delle società di ricezione eventi. Oltre alla segnalazione degli eventi, il Cloud RISCO permette al sistema di sicurezza di essere programmato e controllato mediante Client dedicati, applicazioni Web e applicazioni per Smartphone destinate all'utente finale.

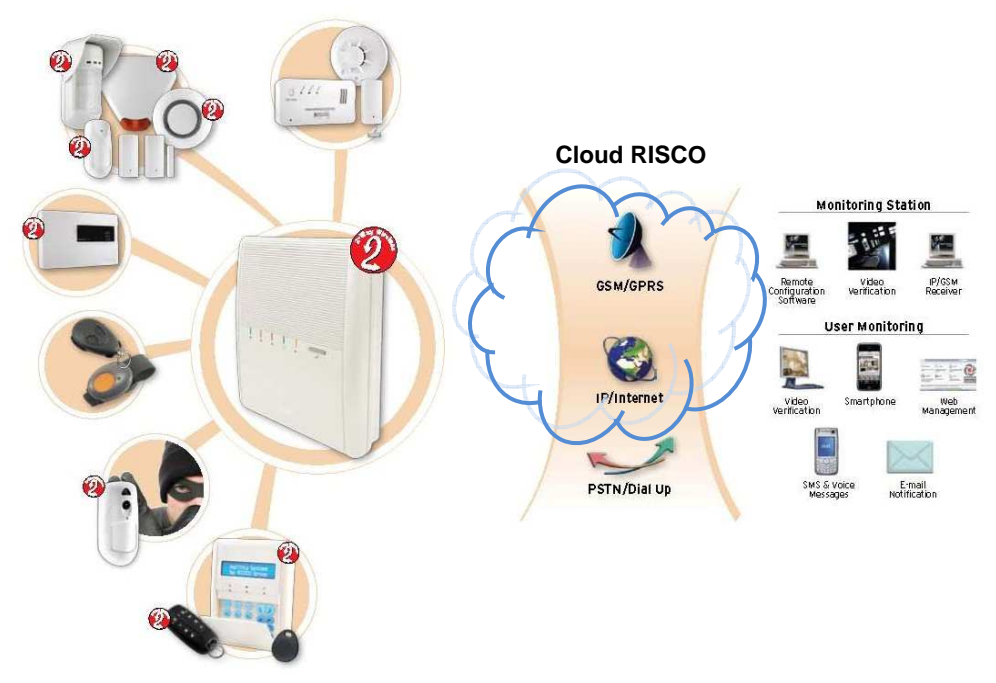

Figura 1 Architettura del sistema

I componenti principali del sistema sono:

- RISCO Cloud / Proxy applicazione server / proxy che consente il collegamento tra le centrali gli utenti finali e i fornitori di servizi di ricezione eventi.
- Centrali RISCO Centrali antintrusione fornite di moduli di comunicazione GSM / GPRS, IP o PSTN.

## **Registrazione Installatore**

L'applicazione di Gestione dell'Area Installatore è una delle tante componenti del Cloud RISCO e richiede all'installatore una registrazione per ottenere l'accesso a questo servizio.

## Registrazione all'area Installatore

1. Inserire l'indirizzo www.riscocloud.com/ELAS/WAAPP/Login.aspx nel browser e premere OK. Viene visualizzata la pagina di login.

| User Name Destroyment Login             |       |
|-----------------------------------------|-------|
| Sign Up as Installer Admin Password Rec | overy |
|                                         |       |
|                                         |       |
|                                         |       |
|                                         |       |

Figura 2 Pagina di Login per l'Installatore

NOTE – Se ci si è già registrati ma non si ricordano più le credenziali di accesso, fare clic su Password Recovery per richiedere una password temporanea che verrà inviata al proprio indirizzo di posta elettronica precedentemente inserito. Clic su Sign Up .... per visualizzare la pagina di Registrazione per l'installatore.

| Installer Admin Sel | f Registration        |
|---------------------|-----------------------|
| First Name          |                       |
| Last Name           | *                     |
| Email (Login Name)  | *                     |
| Company Name        |                       |
| Password            | •                     |
| Password Confirm    | *                     |
| Panel D             | *                     |
| RR G3H              | Enter the code shown: |

#### Figura 3 Pagina registrazione Installatore

2. Immettere i seguenti dati di registrazione negli appositi campi:

| Campo              | Descrizione                                                                                                    |
|--------------------|----------------------------------------------------------------------------------------------------|
| First/Last Name    | Immettere il proprio nome e cognome                                                                                                    |
| Email (Login Name) | Immettere la propria mail per il Login                                                                                                    |
| Company Name       | Immettere il nome della propria società                                                                                                    |
| Password Confirm   | Immettere la password scelta (2 volte)                                                                                                    |
| Panel ID           | Immettere il numero ID di una centrale. <b>Per la</b><br>registrazione installatore è richiesta una centrale da<br>connettere al cloud per la quale non sia già stata fatta la<br>registrazione utente. |
| Anti-Spam Code     | Immettere il codice anti-spam visualizzato                                                                                                    |

- 3. Fare clic su Registra. Il processo di registrazione invierà una mail di conferma al vostro indirizzo di posta elettronica specificato.
- 4. Dalla mail ricevuta, cliccare sul link evidenziato per confermare la registrazione. La pagina di accesso viene visualizzata ed è ora è possibile accedere all'Area Installatore di gestione del cloud RISCO.

## Login nell'applicazione dell'Area Installatore

Per accedere all'area installatore è necessario effettuare il Login.

## Login

Per accedere all'applicazione:

- 1. Inserire User Name e Password.
- 2. Cliccare su Login e viene visualizzata la pagina principale.

| Users List                                      | Control Panels List Logout                                                                         |  |  |  |  |
|-------------------------------------------------|----------------------------------------------------------------------------------------------------|--|--|--|--|
| Welcome to Administrator's Application          |                                                                                                    |  |  |  |  |
| User Login ID: ' <u>davidp@riscogroup.com</u> ' | * Full access - You can access all data and manage it.                                             |  |  |  |  |
| User Role: 'Administrator'                      | * Customer Data change only - You can access and manage just CP owners info.                       |  |  |  |  |
| Access Level: 'Installer Admin'                 | * Read Only - You can read all information but you can not manage it.                              |  |  |  |  |
|                                                 | * Panel Registrar - Has full access to manage only the Control Panels List.                        |  |  |  |  |
|                                                 | * RP Supervisor - Has limited access to manage associated Control Panels.                          |  |  |  |  |
|                                                 | * Distributor - Has limited access to manage RP Installer users and their Control Panels.          |  |  |  |  |
|                                                 | * Installer - Has limited access to manage associated Control Panels.                              |  |  |  |  |
|                                                 | * Translator - Has limited access to add and update translation texts.                             |  |  |  |  |
|                                                 | * Installer Admin - Similar to Distributor, but is locked to a single group and can self register. |  |  |  |  |
|                                                 |                                                                                                    |  |  |  |  |
|                                                 |                                                                                                    |  |  |  |  |
|                                                 |                                                                                                    |  |  |  |  |
|                                                 |                                                                                                    |  |  |  |  |
|                                                 |                                                                                                    |  |  |  |  |
|                                                 |                                                                                                    |  |  |  |  |
|                                                 |                                                                                                    |  |  |  |  |

Figura 4 Pagina principale

La pagina principale visualizza i dettagli dell'utente corrente. Nella parte superiore della pagina ci sono dei menu per i collegamenti alle varie pagine dell'applicazione.

## Logout

Per terminare la sessione fare click su Logout e automaticamente si ritorna alla pagina di Login.

## Area Installatore - Gestione Utenti/Installatori

Nella pagina **User List** (Elenco utenti), è possibile visualizzare l'elenco degli utenti / installatori che sono stati creati e autorizzati dall'installatore amministratore ad entrare nell'area installatore limitata per alcune funzioni. In questa area è quindi possibile creare altri utenti/installatori per la gestione delle.

|          |                                                                  |              | Users L    | ist Control F | Panels List | Logout       |                      |                         |
|----------|------------------------------------------------------------------|--------------|------------|---------------|-------------|--------------|----------------------|-------------------------|
|          | Display Installers assigned to group: IA 290 (RISCO)  (Page 1/1) |              |            |               |             |              |                      |                         |
| Login ID | <u>Role</u>                                                      | Access Level | First Name | Middle Name   | Last Name   | <u>Phone</u> | Last Update          | Updated By              |
| 1234     | Remote Programmer                                                | Installer    | Dan        |               | Miller      | 052695847    | 1/22/2014 3:25:08 PM | 1 davidp@riscogroup.com |
|          |                                                                  |              |            | New User      | Reload      | ]            |                      |                         |
|          |                                                                  |              |            |               |             |              |                      | 20 🔻                    |
|          |                                                                  |              |            |               |             |              |                      |                         |
|          |                                                                  |              |            |               |             |              |                      |                         |

| Colonna                   | Descrizione                                                                                                    |
|---------------------------|----------------------------------------------------------------------------------------------------|
| Login ID                  | Il nome utente immesso quando si fa il Login                                                                                                    |
| Role                      | Il tipo di utente. Il tipo può essere solo programmatore remoto (utente RP).                                                                                                    |
| Access Level              | Il livello di autorizzazione dell'utente. Il livello di accesso<br>può essere solo Installatore                                                                                    |
| First/Middle/Last<br>Name | I dati personali dell'utente.                                                                                                    |
| Phone                     | Il numero di telefono dell'utente.                                                                                                    |
| Last Update               | La data in cui i dati dell'utente sono stati modificati<br>l'ultima volta.                                                                                                    |
| Updated By                | L'operatore RISCO Cloud che ha aggiornato per ultimo i<br>dati dell'utente. (Se bianco significa che l'utente<br>Administrator è stato cancellato dal database del Cloud<br>RISCO) |
| Display List<br>Filtering | L'elenco di visualizzazione degli utenti può essere filtrato<br>selezionando dalla finestra in basso a destra il numero<br>massimo di utenti visualizzati per pagina.              |

#### Figura 5 Pagina Lista Utenti/Operatori

## Aggiungere un nuovo Utente/Installatore

#### Per aggiungere un nuovo Utente/Installatore:

1. Nella pagina Elenco Utenti, scegliere **New User** (Nuovo utente) ; viene visualizzata la pagina Aggiornamento utente.

| Users List Control Panels List Logout                                                             |                     |         |               |                            |  |  |
|---------------------------------------------------------------------------------------------------|---------------------|---------|---------------|----------------------------|--|--|
|                                                                                                   | Ne                  | w User  |               |                            |  |  |
| User ID:                                                                                          | Login ID: *         |         | Role: *       | Remote Programmer <b>▼</b> |  |  |
| Password: *                                                                                       | Confirm Password: * |         | Access Level: | Installer <b>T</b>         |  |  |
| First Name:                                                                                       | Middle Name:        |         | Last Name: *  |                            |  |  |
| Phone:                                                                                            |                     | E-mail: |               |                            |  |  |
| Last Update:                                                                                      | By:                 |         |               |                            |  |  |
| Apply Delete Cancel                                                                               |                     |         |               |                            |  |  |
|                                                                                                   |                     |         |               |                            |  |  |
| Note: You can assign installer user to group(s) and SP(s) after it has been successfully created. |                     |         |               |                            |  |  |
|                                                                                                   |                     |         |               |                            |  |  |

Figura 6 Pagina Nuovo Utente

#### NOTA – I campi obbligatori sono contrassegnati da un asterisco (\*).

2. Inserire la login ID di accesso del nuovo utente, password (due volte) e dati personali negli appositi campi.

**NOTA** – La User ID utente viene assegnata automaticamente una volta che il nuovo utente viene salvato nel sistema.

## Editare un Utente/Installatore esistente

#### Per editare i dettagli di un Utente/Installatore esistente:

- 1. Nella pagina Elenco Utenti, fare clic sull' ID dell' Utente / installatore che si desidera modificare (colorata in blu); viene visualizzata la pagina
- 2. Modificare i dati dell' Utente/Installatore.
- 3. Cliccare OK per salvare.

## Cancellare un Utente/Installatore

#### Per cancellare un Utente/Installatore:

- 1. Nella pagina Elenco Utenti, fare clic sull' ID dell'utente/installatore si desidera cancellare; viene visualizzata la pagina.
- 2. Click Delete (cancella) e poi OK; l'utente viene cancellato.

## Lista delle Centrali

La Lista delle centrali è un elenco di tutte le centrali abbinate all'Installatore. Una centrale deve comparire nella lista per essere riconosciuta come connessa al Cloud RISCO.

#### Per visualizzare l'elenco delle centrali:

- 1. Aprire la pagina control panel list (Lista delle centrali).
- 2. Scegliere gli opportuni filtri di ricerca per le centrali che si desidera visualizzare e fare clic su Trova; vengono visualizzate nella schermata le voci richieste.

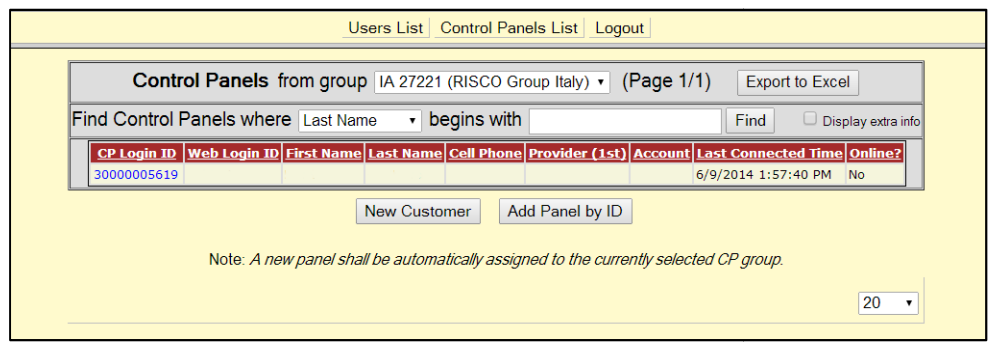

Figura 7 Pagina Lista delle Centrali

## Aggiungere una nuova Centrale

Questa funzione permette di aggiungere una centrale appena connessa per la quale non si è ancora fatta la registrazione utente al Cloud RISCO. In pratica questa funzione viene usata per la centrale che si sta installando.

#### Per aggiungere una nuova Centrale:

Nella pagina Lista delle Centrali, fare clic su **New Customer** (Nuovo Cliente); viene visualizzata la pagina Nuova Centrale.

| Users List Control Panels List Logout |                       |                  |                    |                      |     |  |
|---------------------------------------|-----------------------|------------------|--------------------|----------------------|-----|--|
|                                       | New Control Panel     |                  |                    |                      |     |  |
| Control Panel ID                      |                       |                  |                    |                      |     |  |
| CP Login ID *                         |                       | CP Password *    |                    | CP Confirm Password* |     |  |
| SIM Card No                           |                       | Customer Address |                    |                      |     |  |
| TimeZone                              | (GMT+02:00) Jerusalem |                  | •                  | Current IP           |     |  |
| Created on                            | N/A                   |                  | Owner registration |                      | N/A |  |
| Last Update                           |                       | Ву               |                    | Last Connect Time    | N/A |  |
| OK Apply Delete Cancel                |                       |                  |                    |                      |     |  |

#### Figura 8 Pagina Nuova Centrale

1. Inserire i dettagli della nuova centrale nei campi appropriati. I campi disponibili sono descritti nella seguente tabella.

| Campo                                  | Descrizione                                                                                                    |
|----------------------------------------|----------------------------------------------------------------------------------------------------|
| Control Panel ID                       | Un numero che viene assegnato automaticamente dal Cloud quando si crea il cliente.                                                                                                    |
| CP Login ID                            | Questo è il numero univoco "Panel ID" (ID Centrale) che<br>identifica ogni centrale. Questo numero deve essere uguale a<br>quello riportato sulla etichetta della centrale visibile anche<br>da tastiera tramite menù di visualizzazione delle<br>informazioni e/o in diagnostica. Questo numero viene<br>utilizzato dalla centrale per l'identificazione durante la<br>connessione a RISCO Cloud. Per modificare questo campo,<br>fare clic sul pulsante <b>change</b> (Modifica) a destra del campo<br>quindi fare clic su OK nella finestra di conferma. Il numero<br>massimo di caratteri che si può inserire l'ID CP è 16 (le<br>centrali RISCO ne utilizzano 11/15) |
| CP Password/<br>CP Confirm<br>Password | Utilizzato dalla centrale per l'autenticazione quando si<br>connette a RISCO Cloud. Questo parametro deve essere<br>identico a quello programmato in centrale. Il numero<br>massimo di caratteri si può inserire per il CP password è<br>16.(Sulle centrali RISCO il default è AAAAA)                                                                                                    |
| SIM Card No.                           | Numero di riferimento scheda sim del modulo di comunicazione GPRS della centrale.                                                                                                    |
| Customer<br>Address                    | Dettagli dell'indirizzo del cliente.                                                                                                    |
| Time Zone                              | Il fuso orario in cui si trova la centrale RISCO.                                                                                                    |

| Campo                | Descrizione                                                                                                    |
|----------------------|----------------------------------------------------------------------------------------------------|
| Current IP           | Indirizzo IP attuale della centrale (questo parametro viene visualizzato dopo il primo collegamento tra la centrale e il RISCO Cloud).       |
| Last Update/By       | L'ultima volta che le informazioni della centrale sono stati<br>aggiornati dall'utente/installatore e colui che ha eseguito le<br>modifiche. |
| Last Connect<br>Time | L'ultima volta che la centrale si è collegata al RISCO Cloud.                                                                                |

# Aggiungere una Centrale esistenze già registrata come Utente sul Cloud e non associata a nessun installatore.

Questa funzione permette di aggiungere una centrale per la quale è già stata fatta una registrazione utente e non è ancora associata ad alcun installatore. Per aggiungere una centrale con queste caratteristiche è necessario possedere le 15 cifre del numero ID centrale (Panel ID). In pratica questa funzione viene usata per aggiungere opzioni come il VUpoint ad una centrale che è già stata installata in precedenza.

**Per associare al proprio gruppo una centrale esistente procedere come segue:** Nella pagina Lista delle Centrali, fare clic su **Add Panel by ID** (Aggiungi centrale tramite numero ID centrale); viene visualizzata la pagina seguente.

| Users List Control Panels List Logout |                                |  |  |  |  |
|---------------------------------------|--------------------------------|--|--|--|--|
| Group Name:                           | IA 27221 (RISCO Group Italy) • |  |  |  |  |
| Panel ID:                             |                                |  |  |  |  |
|                                       | Add Cancel                     |  |  |  |  |

Figura 9 Pagina Aggiunta centrale esistente

1. Inserire il numero ID centrale (Panel ID) della centrale da associare al proprio gruppo e premere il tasto **ADD** (Aggiungi).

La centrale verrà aggiunta alla lista delle centrali associate al proprio gruppo installatore.

## Editare una centrale esistente

#### Per editare una centrale esistente:

- 1. Nella pagina Lista delle Centrali, fare clic sul CP Login ID del cliente che si desidera modificare; viene visualizzata la pagina **Control Panel Update**
- 2. Inserire i dettagli della centrale come richiesto.
- 3. Cliccare OK per salvare.

## Cancellare una centrale

#### Per cancellare una centrale:

- 1. Nella pagina Lista delle Centrali, fare clic sul CP ID della centrale che si desidera eliminare; viene visualizzata la pagina **Control Panel Update** .
- 2. Cliccare su **Delete** (cancella) e poi OK; La centrale viene cancellata.

## Opzioni Aggiuntive per le Centrali

Aprendo la pagina **Control Panel Update**, la colonna sulla sinistra offre una serie di opzioni di programmazione aggiuntive per la centrale selezionata. Di seguito la descrizione di ognuna di queste opzioni.

**Event Forwards** – consente all'installatore di attivare o disattivare le categorie di eventi che l'utente potrà selezionare per le notifiche trasmesse via e-mail dal cloud.

**Service Providers** – consente all'installatore di definire i dati delle Società di Ricezione Eventi (Vigilanze) a cui vengono inoltrati gli eventi di allarme.

**Network Cameras** – consente all'installatore di definire ed integrare le telecamere IP con la centrale.

**Web Users** – permette all'installatore di aggiungere sub-utenti (subusers) Web abilitati alla gestione della centrale. In ogni caso qualsiasi accesso alla centrale viene garantito e abilitato solo digitando il codice utente della centrale stessa.

Group Membership – al momento non disponibile per l'installatore.

Devices Descriptors – al momento non disponibile per l'installatore.

**User Video Events** – in questa pagina l'installatore può definire i parametri per la cancellazione dei video/immagini dal Cloud e può visualizzare un log delle immagini/video cancellati dall'utente.

**CP Statistics** – consente all'installatore di visualizzare le statistiche riferite alla centrale selezionata (es.: inserimenti, disinserimenti, ultimo collegamento, ecc.)

**Smartphone List** – consente all'installatore di visualizzare l'elenco degli Smartphone registrati associati alla centrale.

Di seguito la spiegazione dettagliata delle opzioni elencate.

## Event Forwards - (Inoltro degli Eventi)

La notifica degli eventi è una funzione che consente l'inoltro di eventi occorsi tramite e-mail o SMS (ad oggi gli SMS non sono supportati). L'elenco delle opzioni di inoltro eventi viene visualizzato nella pagina Notifiche Eventi situata all'interno dell'area Web Utente. Questa opzione nell'area di Amministrazione Installatore è utilizzata per abilitare o disabilitare le categorie di eventi disponibili per le notifiche. I contatti (indirizzi e-mail) per l'inoltro degli eventi, sono però definiti dal cliente nella propria area.

#### Per editare l'inoltro degli Eventi:

- 1. Dalla schermata control panel list cliccare sulla centrale da modificare.
- 2. Fare clic sul collegamento **Event Forwards** (Inoltro Eventi) nella colonna di sinistra; viene visualizzata la tabella inoltro eventi.

| Users List Control                            | Users List Control Panels List Logout |     |                       |            |  |  |  |
|-----------------------------------------------|---------------------------------------|-----|-----------------------|------------|--|--|--|
| Contro                                        | Control Panal's Event Forwards List   |     |                       |            |  |  |  |
| Group Name                                    | Email                                 | SMS | Last Undate           | Undated By |  |  |  |
| Arm/Disarm                                    |                                       |     | 1/21/2014 11:43:12 AM | admin      |  |  |  |
| Fire                                          |                                       |     | 1/21/2014 11:43:12 AM | admin      |  |  |  |
| Burglary                                      |                                       |     | 1/21/2014 11:43:12 AM | admin      |  |  |  |
| Medical - SOS                                 |                                       |     | 1/21/2014 11:43:12 AM | admin      |  |  |  |
| Peripheral Notification                       |                                       |     | 1/21/2014 11:43:12 AM | admin      |  |  |  |
| Power Outage                                  |                                       |     | 1/21/2014 11:43:12 AM | admin      |  |  |  |
| RF Jamming                                    |                                       |     | 1/21/2014 11:43:12 AM | admin      |  |  |  |
| Service - Maintenance                         |                                       |     | 1/21/2014 11:43:12 AM | admin      |  |  |  |
| Take Image                                    |                                       |     | 1/21/2014 11:43:12 AM | admin      |  |  |  |
| Cloud Related 🗹 🗹 1/21/2014 11:43:12 AM admin |                                       |     |                       |            |  |  |  |
| <u>L</u>                                      | Update Cancel                         |     |                       |            |  |  |  |

Figura 10 Tabella inoltro Eventi

- 3. Utilizzando le caselle di controllo che compaiono nelle colonne E-mail e SMS abilitare o disabilitare l'inoltro di eventi per ogni gruppo.
- 4. Cliccare Update per salvare.

## Service Provider

I fornitori di servizi, Service Provider, possono essere identificati nelle Società di Ricezione Eventi (Vigilanze) alle quali il Cloud RISCO inoltra, tramite specifici protocolli, gli eventi occorsi presso gli impianti installati e controllati dai sistemi di sicurezza RISCO. Questa sezione spiega come abbinare una centrale ad una società di ricezione eventi. L'elenco dei provider disponibili per l'assegnazione di una centrale è determinato preventivamente dall'amministratore del Cloud RISCO.

Ogni centrale può essere abbinata a più società di ricezione eventi via Proxy o SIA IP. Questa funzione assicura che la società di monitoraggio con il quale il cliente finale ha sottoscritto un accordo, riceverà i messaggi relativi alla centrale del cliente. Gli Eventi saranno filtrati dal Forwarding come spiegato sopra.

#### Per assegnare un fornitore di servizi alla centrale

- 1. Dalla schermata control panel list cliccare sulla centrale da modificare.
- 2. Fare clic sul collegamento **Service Provider** (società di monitoraggio) nella colonna di sinistra; viene visualizzata la tabella dei Fornitori di Servizi.

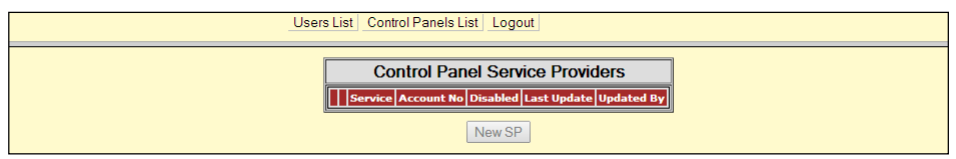

Figura 9 Tabella assegnazione Service Provider

- 3. Fare clic sul pulsante Nuovo SP scegliere un provider di servizi disponibile.
- 4. Inserire il numero di Account (Codice Impianto) nel campo di testo.

**NOTA** – Questo numero account verrà inviato insieme agli eventi al Service Provider, (società di ricezione eventi), indipendentemente dal numero di account inserito in centrale ed utilizzato con altri vettori di comunicazione.

5. Cliccare su Update.

#### Editare un Service Provider per la centrale

- 1. Dalla schermata control panel list cliccare sulla centrale da modificare.
- 2. Cliccare sul collegamento **Service Provider** (società di monitoraggio), la tabella dei provider disponibili viene visualizzata.
- 3. Cliccare sul Service Provider abbinato alla centrale.
- 4. Inserire i dettagli come richiesto.

**NOTE** – Se si desidera disattivare il fornitore del servizio senza eliminarlo dal registro del pannello di controllo, selezionare la casella di controllo Disabled (Disattivato)

5. Cliccare su Update.

#### Cancellare un Service Provider

- 1. Dalla schermata control panel list cliccare sulla centrale da modificare.
- 2. Fare clic sul collegamento **Service Provider** (società di monitoraggio) nella colonna di sinistra; viene visualizzata la tabella Fornitori di Servizi.
- 3. Fai clic sul link Delete (Elimina) accanto al Service Provider della centrale; il Service Provider viene eliminato.

**NOTA –** Questa procedura elimina solo il Service Provider in abbinamento alla centrale e non lo elimina dal DataBase del RISCO Cloud.

#### **Network Cameras**

L'area di Amministratore Installatore di RISCO Cloud fornisce un'interfaccia utilizzabile da remoto tramite il web che consente di aggiungere telecamere IP associate alla centrale di allarme, definirne le impostazioni e configurare gli eventi di allarme per l'attivazione.

**IMPORTANTE** – Per accedere alle telecamere IP e definirne le impostazioni una centrale intrusione deve essere stata precedentemente programmata e connessa al Cloud RISCO. Per maggiori informazioni consultare il manuale della centrale.

## Definizione dei parametri della telecamera IP

Dopo aver collegato la telecamera IP alla rete (vedi, Collegamento della telecamera IP alla rete) è possibile definirne i parametri.

#### Per definire le impostazioni della telecamera IP:

- 1. Dalla schermata control panel list cliccare sulla centrale da modificare.
- 2. Fare clic sul collegamento Network Cameras (Telecamere IP) nella colonna di sinistra; viene visualizzato l'elenco delle telecamere IP (l'elenco sarà vuoto se non sono state definite telecamere IP).

| IP Cameras         |          |  |
|--------------------|----------|--|
| Cameras            | Triggers |  |
| No cameras were de | efined   |  |

Figura 12 Lista Telecamere IP

3. Cliccare su a Add Camera, viene visualizzata la finestra "Add Camera.

| Add Camera   |                  | × |
|--------------|------------------|---|
| Label:       | Camera 1         |   |
| Partitions:  | Select from list |   |
| Type:        | RISCO            |   |
| MAC Address: |                  |   |
|              | Cancel Add       |   |

Figura 13 Aggiungi Telecamera

4. Definire i seguenti campi nella finestra "Add Camera".

| Campo      | Descrizione                                                                                                    | Tipo Telecamera                      |
|------------|----------------------------------------------------------------------------------------------------|--------------------------------------|
| Label      | Nome della Telecamera                                                                                                    | RISCO, ONVIF &<br>Generic IP cameras |
| Partitions | Selezionare la partizione/i dalla lista di quelle<br>disponibili                                                                                        | RISCO, ONVIF &<br>Generic IP cameras |
| Туре       | Scegliere il tipo di telecamera RISCO (per<br>ONVIF o impostazioni telecamera generici, fare<br>riferimento al manuale Cloud Application<br>Installer)) | RISCO, ONVIF &<br>Generic IP cameras |

Campi aggiuntivi vengono visualizzati nella finestra di dialogo Aggiungi telecamera a seconda del tipo di telecamera che si è selezionata (vedi esempi qui sotto per ONVIF e telecamere IP generico).

| Add Camera  |                      | × |
|-------------|----------------------|---|
| Label:      | Camera 1             |   |
| Partitions: | Select from list     |   |
| Туре:       | ONVIF •              |   |
| IP Address: |                      |   |
| Port:       |                      |   |
| Stream:     | Select from list     |   |
| Username:   |                      |   |
| Password:   | 6 characters or more |   |
|             | Cancel Add           |   |

Figura 10 Nuova Telecamera ONVIF

| Add Camera  |                      |               |                           |        |     | × |
|-------------|----------------------|---------------|---------------------------|--------|-----|---|
| Label:      | Camera 1             | Commands      |                           |        |     |   |
| Partitions: | Select from list     | Snapshots     | http://128.56.200.201/sna | pshot  |     | × |
| Туре:       | Generic              | Live          | http://128.58.206.16/live |        |     | × |
| IP Address: |                      | + Add Command |                           |        |     |   |
| Port:       |                      |               |                           |        |     |   |
| Username:   |                      |               |                           |        |     |   |
| Password:   | 6 characters or more |               |                           |        |     |   |
|             |                      |               |                           | Cancel | Add |   |

#### Figura 11 Nuova telecamera Generica IP

5. Definire i seguenti campi nella finestra Aggiungi telecamera a seconda del tipo di telecamera selezionata.

| Campo                                                                | Descrizione                                                                                                    | Tipo Telecamera                           |
|----------------------------------------------------------------------|----------------------------------------------------------------------------------------------------|-------------------------------------------|
| MAC<br>Address                                                       | Inserire l'indirizzo MAC, così come<br>riportato sulla scatola o sul coperchio<br>posteriore della telecamera IP. L'indirizzo<br>MAC (Media Access Control Address) è il<br>codice che identifica univocamente la<br>telecamera sulla rete. Nota: Il codice MAC<br>va digitato esattamente come riportato<br>sull'imballo o sulla telecamera (Maiuscole<br>e Minuscole divisi dai 2 punti). | Solo telecamera<br>RISCO IP               |
| IP Address                                                           | IP Address Inserire l'IP (Internet Protocol address)<br>della Access Point (switch/Router) a cui è<br>collegata la telecamera. Questa è un<br>indirizzo assegnato da ciascun Access<br>Point per la comunicazione sulla rete                                                                                                    |                                           |
| <b>Port</b> Inserire il numero di porta utilizzato dalla telecamera. |                                                                                                    | Solo telecamera<br>ONVIF & IP<br>Generica |
| User Name<br>and Password                                            | Solo telecamera<br>ONVIF & IP<br>Generica                                                                                                    |                                           |

 Fare clic su "Add" se la telecamera è riconosciuta appare il seguente messaggio (La parte inerente al WIFI è valida solo per le telecamere RISCO).

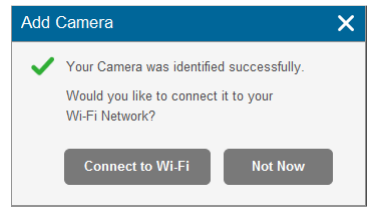

Figura 12 La telecamera è stata identificata correttamente

**NOTA** – Questo messaggio è rilevante solo per le telecamere IP che sono fisicamente connesse alla rete LAN tramite l'Access Point (switch/Router).

Notare che le telecamere con l'opzione WiFi vanno sempre comunque collegate al Cloud via cavo e solo successivamente abilitate in WiFi.

7. Selezionare una delle seguenti opzioni:

**Connect to Wi-Fi** – per stabilire una connessione di rete wireless (passare al punto 9 per collegare la telecamera IP alla rete wireless).

**Not Now** – per stabilire una connessione di rete LAN (saltare i passaggi 8, 9 e 10 - connessione di rete wireless - e collegare la telecamera IP alla rete LAN).

8. Se si è selezionata l'opzione "Connessione a Internet Wi-Fi", viene visualizzato un elenco delle reti wireless disponibili.

| ١ | Vireless Networks      |        |   | >         | < |
|---|------------------------|--------|---|-----------|---|
|   | Select a WiFi network: |        |   | Refresh C |   |
|   | Dave and Molly         |        | Ô | ail       |   |
|   | Starbucks Balfour gue  | st     |   | atl       |   |
|   | John Anderson          |        |   | al        |   |
|   | Elizabeth Mayer        |        |   | al        |   |
|   |                        |        |   |           |   |
|   |                        |        |   |           |   |
|   |                        | Cancel | C | Connect   |   |

Figura 13 Lista delle reti WIFI disponibili

9. Selezionare una rete wireless dall'elenco e fare clic su Connect (Connetti).

**NOTA** – Se la rete è protetta da password, la password deve essere immessa nella apposita finestra.

10. Fare clic su OK per stabilire la connessione wireless (Consultare Connessione a una rete wireless utilizzando il RISCO Cloud).

**IMPORTANTE** – Una volta che è stata stabilita la connessione wireless, non dimenticare di scollegare la telecamera IP dall'Access Point (Switch/Router).

11. Una volta che la telecamera è pronta per l'uso verrà visualizzato un messaggio, fare clic su OK. La telecamera IP viene visualizzata nella pagina Telecamere.

| IP Cameras             |                            |         |                   |           |         |  |
|------------------------|----------------------------|---------|-------------------|-----------|---------|--|
| Cameras Trig           | igers                      |         |                   |           |         |  |
| + Add Camera           |                            |         |                   |           |         |  |
| Label                  | Partition                  | Туре    | MAC Address       | Wi-Fi     | Actions |  |
| Main Entrance cam      | Lobby Floor                | RISCO   | 00-10-5A-44-12-B5 | Connected | ₹×      |  |
| Front yard cam         | Lobby Floor, Storage Rooms | RISCO   | 00-10-2B-36-11-18 | Connect   | € ×     |  |
| Lobby cam              | Lobby Floor                | Generic | 11-10-5A-44-12-B5 | Connect   | € ×     |  |
| Living Room            | Storage Rooms              | ONVIF   | 07-10-5A-4A-28-B6 | Connected | € ×     |  |
| Second Floor north cam | Storage Rooms              | ONFIV   | 00-10-5A-44-12-B5 | Connected | € ×     |  |
| Basement               | Sun Microsystems           | RISCO   | 03-10-5A-44-12-B5 | Connected | × ×     |  |

Figura 14 Lista Telecamere IP

| NOTA – Esiste la possibilità di editare | 1 | o cancellare 🚺 | × | la telecamera IP selezionata |
|-----------------------------------------|---|----------------|---|------------------------------|
|-----------------------------------------|---|----------------|---|------------------------------|

## Definizione dei parametri di attivazione della telecamera IP

Qualsiasi evento del seguente elenco può essere utilizzato per attivare una telecamera

| Eventi di Partizione                        |                                                |                     |                |  |  |  |
|---------------------------------------------|------------------------------------------------|---------------------|----------------|--|--|--|
| Allarme Incendio                            | Allarme Incendio Allarme Panico Allarme Medico |                     |                |  |  |  |
| Inserimento Totale                          | Inserimento Totale Inserimento Parziale Disir  |                     | Coercizione    |  |  |  |
| Tamper Allarme 24 HR                        |                                                | Allarme Allagamento | Allarme Gas    |  |  |  |
| Allarme Ambientale Allarme inattività Ba    |                                                | Bassa Temperatura   | Allarme Uscita |  |  |  |
| Eventi di Zona                              |                                                |                     |                |  |  |  |
| Allarme Zona Esclusa Zona Re-inclusa Tamper |                                                |                     |                |  |  |  |

#### Per definire i parametri di attivazione:

1. Dalla pagina di Controllo Centrale/Telecamere, fare clic sulla scheda Trigger.

Figura 15 Lista Attivazioni Telecamere

2. Fare clic su **Add trigger (Aggiungi Comando)**; la finestra **Add Trigger** viene visualizzata.

| Add Trigger |        |                                   | ×      |
|-------------|--------|-----------------------------------|--------|
| Label:      |        | Images<br>Pre-event               |        |
| Camera:     | Select | starting time (sec)               | - 2 +  |
| Event Type: | Select | Number of images:                 | - 5 +  |
| Event:      | Select | Interval between<br>images (sec): | - 1 +  |
|             |        | Clip                              |        |
|             |        | Pre-event<br>starting time (sec)  | - 10 + |
|             |        | Duration (sec):                   | - 20 + |
|             |        | Cancel                            | Done   |

Figura 20 Aggiungi Comando

3. Definire i seguenti campi nella finestra Add Trigger.

| Campo      | Descrizione                                     | Tipo Evento                   |
|------------|-------------------------------------------------|-------------------------------|
| Label      | Descrizione associata al comando                | Eventi per partizione/sensori |
| Camera     | Scegliere la Telecamera dalla lista             | Eventi per partizione/sensori |
| Event Type | Scegliere la tipologia di evento<br>dalla lista | Eventi per partizione/sensori |

Campi aggiuntivi possono essere visualizzati nella finestra di dialogo **Add trigger** in base al tipo di evento che si è selezionato (vedi esempi seguenti).

| Add Trigger                                                                                |                                                                      |                                                                                                    | × | Add Trigger                                             |                                               |   |                                                                                                    | ×                                                                             |
|--------------------------------------------------------------------------------------------|----------------------------------------------------------------------|----------------------------------------------------------------------------------------------------|---|---------------------------------------------------------|-----------------------------------------------|---|----------------------------------------------------------------------------------------------------|-------------------------------------------------------------------------------|
| Label:<br>Camera: Select.<br>Event type: Follow F<br>Partitions: Select.<br>Event: Select. | antition ▼<br>Partition ▼<br>C ▼ C T C T C T C T C T C T C T C T C T | hages<br>re-wait<br>anting time (sec) - 2 +<br>umber of images: - 5 +<br>teral between<br>uges (sec): - 1 +<br>ip<br>re-weend<br>arting time (sec) - 10 +<br>uration (sec): - 20 + |   | Label:<br>Camera:<br>Event Type:<br>Detector:<br>Event: | Select<br>Follow Detector<br>Select<br>Select | ¥ | Images           Pre-event<br>starting time (sec)           Number of images:           Interval between<br>images (sec):           Clp           Pre-event<br>starting time (sec)           Duration (sec): | <ul> <li>2 ≠</li> <li>5 ≠</li> <li>1 ≠</li> <li>10 ≠</li> <li>20 ≠</li> </ul> |
|                                                                                            |                                                                      | Cancel Done                                                                                                    |   |                                                         |                                               |   | Cancel                                                                                                    | Done                                                                          |

Figura 21 Aggiungi Attivazione per Partizione

Figura 22 Aggiungi Attivazione per sensore

4. Definire i seguenti campi nella finestra di dialogo **Add trigger** in base al tipo di evento che si è selezionato.

| Campo      | Descrizione                                                                                                    | Tipo Evento                  |
|------------|----------------------------------------------------------------------------------------------------|------------------------------|
| Partitions | Selezionare la partizione(i) dalla<br>lista.<br><b>NOTA</b> – Vengono visualizzate solo<br>le partizioni programmate per la<br>centrale di allarme. | Solo Eventi di Partizione    |
| Detector   | Selezionare dalla lista la zona<br>desiderata                                                                                                    | Solo Eventi di Zona          |
| Event      | Selezionare dalla lista l'evento<br>desiderato                                                                                                    | Eventi di<br>Partizione/Zone |

5. Definire le seguenti impostazioni per Images (Foto)/clip (video):

| Campo  | Descrizione                                                                     |
|--------|---------------------------------------------------------------------------------|
| Images | <b>Pre-event starting time (sec)</b> – tempo antecedente l'evento dal quale far |
| -      | partire la sequenza di immagini (pre-allarme).                                  |
|        | Number of images – numero di immagini da trasmettere.                           |
|        | Interval between images (sec) – intervallo tra le immagini.                     |
| Clip   | <b>Pre-event starting time (sec)</b> – tempo antecedente l'evento dal quale far |
|        | partire la clip video.                                                          |
|        | Duration (sec) – Durata complessiva della clip video                            |
|        | Nota: Questi campi sono attualmente bloccati ed i parametri di default          |
|        | non possono essere modificati                                                   |

6. Una volta terminato, fare clic su **Done** (Fatto). Il comando della telecamera definita viene visualizzato nella pagina **Camera Triggers List** (Lista Comandi telecamera).

### **IP Cameras**

| Cameras Triggers  |                                            |                  |                           |           |  |  |
|-------------------|--------------------------------------------|------------------|---------------------------|-----------|--|--|
| + Add Trigger     |                                            |                  |                           |           |  |  |
| Label             | Event                                      | Camera           | Camera Operations         | Actions   |  |  |
| Lobby floor alarm | Partition - Lobby Floor<br>Alarm Follow    | Street cam North | 3 images, 10 seconds clip | 1 🖉 🗙     |  |  |
| Storage Tamper    | Partition - Storage Rooms<br>Tamper Follow | Street cam South | 1 image                   | 1 🖉 🗙     |  |  |
| Lobby Arming      | Detector - Lobby South-East<br>Arm Follow  | Lobby main cam   | 5 images, 20 seconds clip | 1 🖓 🗙     |  |  |
|                   |                                            |                  |                           | Duplicate |  |  |

Figura 16 Elenco Comandi Telecamera

NOTA – Esiste la possibilità di editare 📝, duplicare 🙆, o cancellare 💌 l'attivazione per la telecamera selezionata.

IMPORTANTE – Non possono essere definite due attivazioni uguali per la stessa telecamera. In questo caso almeno una delle due attivazioni o entrambi devono essere modificate.

## WEB User (Utente finale)

Nella pagina Web Users, l'installatore amministratore RISCO Cloud può creare ulteriori utenti Web. Questi utenti aggiuntivi possono anche essere creati dall'utente Master registrato nella pagina Web di gestione utente della centrale.

| Users List Contro      | I Panels List Logout |                |                        |             |
|------------------------|----------------------|----------------|------------------------|-------------|
| (                      | Control Panel We     | b Users        |                        |             |
| Login Name Phone Email | Last Update          | Туре           | Verified?              | First Login |
| Edit Delete 4321 Press | 1/29/2014 6:08:28 PM | Owner Yes on ( | (1/29/2014 6:08:28 PM) | N/A         |
|                        | New Subuser          | •              |                        |             |

Figura 17 Nuovo Utente WEB

#### Per Creare un nuovo Utente che interagisce con la centrale:

- 1. Dalla schermata control panel list cliccare sulla centrale da modificare.
- 2. Fare clic sul link **User** (Utenti) nella colonna di sinistra, viene visualizzata la pagina Utenti Web.
- 3. Cliccare su New Sub User (Nuovo Sub Utente)

Viene visualizzata la pagina degli utenti WEB come sotto riportato.

|               | Users List Control Panels List Logout |                         |       |                   |      |       |       |                         |       |                                     |             |
|---------------|---------------------------------------|-------------------------|-------|-------------------|------|-------|-------|-------------------------|-------|-------------------------------------|-------------|
|               | Control Panel Web Users               |                         |       |                   |      |       |       |                         |       |                                     |             |
|               |                                       |                         | Login |                   | Name | Phone | Email | Last Update             | Туре  | Verified?                           | First Login |
| Edit          | Delete                                | 4321                    |       | Press             |      |       |       | 1/29/2014<br>6:08:28 PM | Owner | Yes on<br>(1/29/2014<br>6:08:28 PM) | N/A         |
|               |                                       | *ID:                    |       | First:            |      |       |       |                         |       |                                     |             |
| Update Cancel | Delete                                | *Password:              |       | Middle:           |      |       |       |                         |       | Yes on ()                           | N/A         |
|               |                                       | *Confirm:               |       | *Last:            |      |       |       |                         |       |                                     |             |
| Update Cancel | Delete                                | *Password:<br>*Confirm: |       | Middle:<br>*Last: |      |       |       |                         |       | Yes on ()                           | N/A         |

#### Figura 18 Creazione di un nuovo Utente WEB

| Campo                           | Descrizione                                                                                                    |
|---------------------------------|----------------------------------------------------------------------------------------------------|
| Login ID                        | Nome di login del cliente che va inserito per l'applicazione WEB.                                                                                                    |
| Login Password<br>Login Confirm | La password del cliente che deve essere immessa quando accede<br>all'applicazione Web. La lunghezza massima della password è 16<br>caratteri. La password deve iniziare con una lettera. (applicabile<br>solo quando l'opzione di auto-registrazione è disabilitata).<br>Campo di conferma Password (applicabile solo quando l'opzione di<br>auto-registrazione è disabilitata). |
| First/Middle/<br>Last Name      | I dati personali del Cliente.                                                                                                    |

| Campo             | Descrizione                                                                                                    |
|-------------------|----------------------------------------------------------------------------------------------------|
| Cell Phone/E-mail | Informazioni aggiuntive del Cliente. (applicabile solo quando<br>l'opzione di auto-registrazione è disabilitata) |
| Last Update       | L'ultima volta che i dati del Cliente sono stati modificati.                                                     |

#### **Group Membership**

Questa opzione non è al momento disponibile per gli installatori.

#### **Device Descriptors**

Questa opzione non è al momento disponibile per gli installatori.

#### **User Video Events**

Nella pagina **User Video Events** (Eventi Video Utente) l'utente può definire i parametri per gli eventi video e visualizzare un registro dei video rimossi.

- 1. Dalla schermata control panel list cliccare sulla centrale da modificare.
- 2. Fare clic sul link **User Video Event** (Eventi Video Utente) nella colonna di sinistra, viene visualizzata la pagina User Video Events parameters.

| Users List Control Panels List Logout                    |  |
|----------------------------------------------------------|--|
|                                                          |  |
| User video events parameters                             |  |
| Video Events Maximum Age: , days                         |  |
| Leave empty to use the global default of <b>30</b> days. |  |
| Remove Aged Images From Storage After:                   |  |
| Leave empty to use the global default of <b>30</b> days. |  |
| Skip 1st image for end user 'Take Image' requests:       |  |
| • Use Global Setting (Display 1st image)                 |  |
| O Skip 1st image                                         |  |
| O Display 1st image                                      |  |
| Save Cancel                                              |  |
|                                                          |  |
|                                                          |  |
| Video events removed by the web user (none found)        |  |
| Date/Time Description                                    |  |
| 10 🔻                                                     |  |
|                                                          |  |

Figura 19 Pagina Eventi Video Utente

- 3. Definire i parametri richiesti.
- 4. Cliccare su **Save** (Salva) per salvare i cambiamenti.

Gli eventi video rimossi dal sistema da parte dell'utente web vengono visualizzati nella lista direttamente sotto i parametri. Su richiesta da parte dell'utente, l'opzione Ripristina consente all'amministratore di ripristinare eventuali eventi video cancellati dalla memoria.

## **CP Statistics**

La pagina statistiche CP permette all'installatore di visualizzare informazioni statistiche generali sulla centrale selezionata.

Per visualizzare le statistiche:

- 1. Dalla schermata control panel list cliccare sulla centrale da modificare.
- 2. Fare clic sul collegamento **CP Statistic** (Statistiche Centrale) nella colonna di sinistra; viene visualizzata la pagina CP statistic.

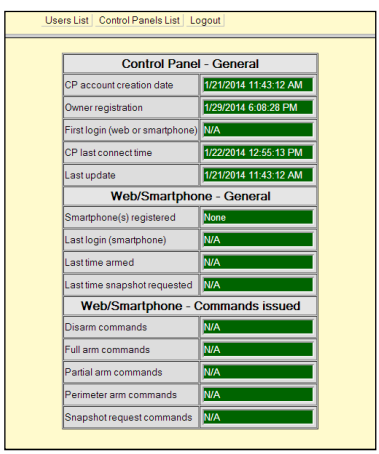

Figura 20 Statistiche centrale

| Campo                              | Descrizione                                                                                             |
|------------------------------------|----------------------------------------------------------------------------------------------------|
| CP account creation date           | Quando la centrale è stata create.                                                                      |
| Owner registration                 | La prima volta che il cliente ha registrato la propria<br>centrale sul RISCO Cloud                      |
| First login (Web or<br>Smartphone) | La prima volta che il cliente ha fatto un login al RISCO<br>Cloud attraverso smartphone o web.          |
| CP last connect time               | L'ultima volta che la centrale si è connessa al RISCO<br>Cloud                                          |
| Last update                        | L'ultima volta che le informazioni del cliente sono state aggiornate.                                   |
| Smartphone(s)<br>registered        | Il numero di smartphone registrati per la centrale selezionata.                                         |
| Last login<br>(Smartphone)         | L'ultima volta che l'applicazione WEB o Smartphone è stata usata per effettuare il login al RISCO Cloud |

| Campo                           | Descrizione                                                                                                    |
|---------------------------------|----------------------------------------------------------------------------------------------------|
| Last time armed                 | L'ultima volta che il cliente usando l'applicazione attraverso WEB o Smartphone ha inserito il Sistema.                                                           |
| Last time snapshot<br>requested | L'ultima volta che il cliente usando l'applicazione<br>attraverso WEB o Smartphone ha fatto la richiesta di uno<br>scatto (foto)                                  |
| Disarm commands                 | L'ultima volta che il cliente usando l'applicazione<br>attraverso WEB o Smrtphone ha disinserito il Sistema.                                                      |
| Full arm commands               | Il numero di volte che utilizzando il WEB o<br>l'applicazione smartphone il sistema è stato inserito in<br>modo totale.                                           |
| Partial arm commands            | Il numero di volte che utilizzando il WEB o<br>l'applicazione smartphone il Sistema è stato inserito in<br>modo parziale.                                         |
| Perimeter arm<br>commands       | Il numero di volte che utilizzando il WEB o<br>l'applicazione smartphone il Sistema è stato inserito in<br>modo perimetrale (non utilizzato con i sistemi risco). |
| Snapshot request<br>commands    | Il numero di volte che utilizzando il WEB o<br>l'applicazione smartphone il cliente ha fatto la richiesta<br>di uno scatto (foto)                                 |

## Smartphone List

La pagina di Smartphone List consente all'utente di visualizzare l'elenco degli Smartphone registrati associati alla centrale.

Per visualizzare la lista degli smartphone:

- 1. Dalla schermata control panel list cliccare sulla centrale da modificare.
- 2. Fare clic sul collegamento **Smartphone List** (Lista Smartphone) nella colonna di sinistra per visualizzare la lista degli Smartphone.

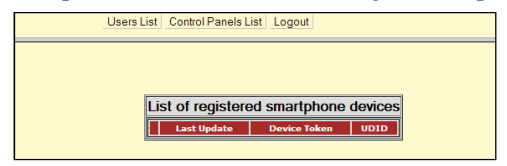

Figura 21 Lista Smartphone registrati

L'opzione Unregister (Cancella Registrazione) consente all'amministratore Installatore di annullare la registrazione di qualsiasi utente Smartphone dal sistema.

## Appendix A: Tabella Eventi SIA e CONTACT ID

La seguente tabella illustra gli eventi che sono inclusi nella tabella degli eventi, sia per il protocollo SIA che per il Contact ID. Per ogni provider di servizi definito (centro di ricezione eventi), qualsiasi evento che appare nella tabella può essere attivato o disattivato (un evento abilitato è trasmesso al centro di ricezione quando lo stesso viene ricevuto da RISCO Cloud).

| ID | Event Name       | SIA | Cont. ID | Event Group              | Address Field |
|----|------------------|-----|----------|--------------------------|---------------|
| 0  | Fire Alarm       | FA  | 1 110    | Fire                     | Device Number |
| 1  | Panic Alarm      | РА  | 1 120    | Burglary                 | Device Number |
| 2  | Emergency Alarm  | MA  | 1 150    | Emergency                | Device Number |
| 3  | Alarm            | BA  | 1 130    | Burglary                 | Device Number |
| 4  | Fire Restore     | FR  | 3 110    | Fire                     | Device Number |
| 5  | Panic Restore    | PR  | 3 120    | Burglary                 | Device Number |
| 6  | Medical Restore  | MR  | 3 150    | Medical - SOS            | Device Number |
| 7  | Alarm Restore    | BR  | 3 130    | Burglary                 | Device Number |
| 8  | Trouble          | BT  | 1 380    | Peripherals              | Device Number |
| 9  | Zone Bypassed    | UB  | 1 570    | Burglary                 | Device Number |
| 10 | Zone Unbypassed  | UU  | 3 570    | Burglary                 | Device Number |
| 11 | Zone Tamper      | TA  | 1 137    | Burglary                 | Device Number |
| 12 | Tamper Restore   | TR  | 3 137    | Burglary                 | Device Number |
| 13 | Full Arm         | CL  | 3 401    | Arm/Disarm               | User Number   |
| 14 | Part Arm         | CG  | 3 456    | Arm/Disarm               | User Number   |
| 15 | Perimeter Arm    | CG  | 3 441    | Arm/Disarm               | User Number   |
| 16 | Disarmed         | OP  | 1 401    | Arm/Disarm               | User Number   |
| 17 | Medical Alarm    | MA  | 1 100    | Medical - SOS            | Device Number |
| 18 | Panic Alarm      | РА  | 1 120    | Burglary                 | Device Number |
| 19 | Fire Alarm       | FA  | 1 110    | Fire                     | Device Number |
| 20 | Edit User Code   | JV  | 1 462    | Service –<br>Maintenance | User Number   |
| 21 | Delete User Code | JX  | 3 462    | Service –<br>Maintenance | User Number   |
| 22 | Duress           | HA  | 1 121    | Burglarv                 | N.A.          |
| 23 | Bell Cancel      | BC  | 1 521    | Burglary                 | User Number   |

| ID | Event Name                  | SIA | Cont. ID | Event Group                 | Address Field |
|----|-----------------------------|-----|----------|-----------------------------|---------------|
| 24 | Battery Low                 | ΥT  | 1 302    | Power Outage                | Device Number |
| 25 | Battery Restore             | YR  | 3 302    | Power Outage                | Device Number |
| 26 | Battery Low                 | XT  | 1 384    | Power Outage                | Device Number |
| 27 | Battery Restore             | XR  | 3 384    | Power Outage                | Device Number |
| 28 | AC Loss                     | AT  | 1 301    | Power Outage                | Device Number |
| 29 | AC Restore                  | AR  | 3 301    | Power Outage                | Device Number |
| 30 | Tamper                      | ТА  | 1 137    | Burglary                    | Device Number |
| 31 | Tamper Restore              | TR  | 3 137    | Burglary                    | Device Number |
| 32 | Communication<br>Trouble    | YC  | 1 350    | Peripherals<br>Notification | Device Number |
| 33 | Communication<br>Restore    | YK  | 3 350    | Peripherals<br>Notification | Device Number |
| 34 | Media Loss                  | LT  | 1 351    | Peripherals<br>Notification | Device Number |
| 35 | Media Restore               | LR  | 3 351    | Peripherals<br>Notification | Device Number |
| 36 | Device Trouble              | ET  | 1 330    | Peripherals<br>Notification | Device Number |
| 37 | Device Trouble<br>Restore   | ER  | 3 330    | Peripherals<br>Notification | Device Number |
| 38 | FM Jamming                  | XQ  | 1 344    | RF Jamming                  | Device Number |
| 39 | FM Jamming<br>Restore       | хн  | 3 344    | RF Jamming                  | NA            |
| 40 | Programming Start           | LB  | 1 627    | Service –<br>Maintenance    | N.A.          |
| 41 | Programming End             | LX  | 1 628    | Service –<br>Maintenance    | N.A.          |
| 42 | Remote<br>Programming Start | RB  | 1 412    | Service –<br>Maintenance    | N.A.          |
| 43 | Remote<br>Programming End   | RS  | 3412     | Service –<br>Maintenance    | N.A.          |
| 44 | Periodic Test               | RP  | 1 602    | Always Report               | N.A.          |
| 45 | Walk Test                   | TS  | 1 607    | Service –<br>Maintenance    | User Number   |
| 46 | End Walk Test               | TE  | 3 607    | Service –<br>Maintenance    | NA            |

| ID | Event Name                | SIA | Cont. ID | Event Group                 | Address Field |
|----|---------------------------|-----|----------|-----------------------------|---------------|
| 47 | Set Time                  | JT  | 1 625    | Service –<br>Maintenance    | User Number   |
| 48 | Set Date                  | JD  | 1 625    | Service –<br>Maintenance    | User Number   |
|    | Out of                    |     |          |                             | Device Number |
| 49 | synchronization           | UT  | 1 341    | Do Not Report               |               |
| 50 | Resynchronization         | UR  | 3 341    | Do Not Report               | Device Number |
| 51 | CP out of synchronization | UT  | 1 341    | Peripherals<br>Notification | Device Number |
| 52 | CP<br>resynchronization   | UR  | 3 341    | Peripherals<br>Notification | Device Number |
| 53 | Supervision Loss          | US  | 1 381    | Peripherals<br>Notification | Device Number |
| 54 | Supervision<br>Restore    | UR  | 3 381    | Peripherals<br>Notification | Device Number |
| 56 | Clear Log                 | LB  | 1 621    | Service –<br>Maintenance    | User Number   |
| 57 | Stop<br>Communication     | OC  | 1 350    | Do Not Report               | User Number   |
| 58 | Listen In Start           | LF  | 1 606    | Service –<br>Maintenance    | N.A.          |
| 59 | Listen In End             | LE  | 3 606    | Service –<br>Maintenance    | N.A.          |
| 60 | WDT Reset                 | RR  | 1 305    | Service –<br>Maintenance    | Task          |
| 61 | Power Up Reset            | RR  | 3 301    | Power Outage                | Device Number |
| 62 | Net Disconnect            | RA  | 1 350    | Service –<br>Maintenance    | Device Number |
| 63 | Init Start                | YD  | 1 551    | Service –<br>Maintenance    | Device Number |
| 64 | Init End                  | YE  | 3 551    | Service –<br>Maintenance    | Device Number |
| 65 | Message Queue<br>Full     | JO  | 1 624    | Service –<br>Maintenance    | Device Number |
| 66 | Message Queue<br>Restore  | JL  | 3 621    | Service –<br>Maintenance    | Device Number |

| ID | Event Name                   | SIA | Cont. ID | Event Group                 | Address Field      |
|----|------------------------------|-----|----------|-----------------------------|--------------------|
| 67 | Message Queue<br>Disc.       | YO  | 1 102    | Service –<br>Maintenance    | Device Number      |
| 68 | 24 HR-X Alarm                | TT  | 1 370    | Burglary                    | Device Number      |
| 69 | 24 HR-X Restore              | TR  | 3 370    | Burglary                    | Device Number      |
| 70 | Open After Alarm             | OR  | 1 458    | Burglary                    | User Number        |
| 71 | GSM Signal Level             | YY  | 1 605    | Peripherals<br>Notification | Signal Level (0-9) |
| 72 | No Arm Period<br>Expire      | CD  | 1 654    | Service –<br>Maintenance    | N.A.               |
| 73 | Trouble Restore              | BJ  | 3 380    | Peripherals<br>Notification | Device Number      |
| 74 | Water Alarm                  | WA  | 1 154    | Burglary                    | Device Number      |
| 75 | Water Restore                | WH  | 3 154    | Burglary                    | Device Number      |
| 76 | Gas Alarm                    | GA  | 1 151    | Fire                        | Device Number      |
| 77 | Gas Restore                  | GH  | 3 151    | Fire                        | Device Number      |
| 78 | Environmental<br>Alarm       | UA  | 1 150    | Burglary                    | Device Number      |
| 79 | Environmental<br>Restore     | UH  | 3 150    | Burglary                    | User Number        |
| 80 | No Motion Alarm              | NA  | 1 102    | Medical - SOS               | Device Number      |
| 81 | Manual Test                  | RX  | 3 601    | Burglary                    | User Number        |
| 82 | Recent Closing               | CR  | 1 459    | Burglary                    | User Number        |
| 83 | Exit Alarm                   | EA  | 1 454    | Burglary                    | User Number        |
| 84 | Exit Error                   | EE  | 1 457    | Burglary                    | User Number        |
| 85 | Alarm Canceled               | OC  | 1 406    | Burglary                    | User Number        |
| 86 | Report Aborted               | YO  | 1 466    | Do Not Report               | User Number        |
| 87 | Swinger Trouble              | BD  | 1 377    | Service –<br>Maintenance    | Device Number      |
| 88 | Cross Zoning<br>Verification | BG  | 1 378    | Service –<br>Maintenance    | Device Number      |
| 89 | Daylight Change              | YO  | 0 000    | Do Not Report               | NA                 |
| 90 | RF Comm Trouble              | XQ  | 1 353    | Service –<br>Maintenance    | Device Number      |
| 91 | RF Comm Restore              | ХН  | 3 353    | Service –<br>Maintenance    | Device Number      |

| ID  | Event Name                            | SIA | Cont. ID | Event Group                 | Address Field                  |
|-----|---------------------------------------|-----|----------|-----------------------------|--------------------------------|
| 92  | System Bell Fault                     | YA  | 1 321    | Service –<br>Maintenance    | Device Number                  |
| 93  | System Bell<br>Restore                | YH  | 3 321    | Service –<br>Maintenance    | Device Number                  |
| 94  | Web User Access<br>Start              | RB  | 1 412    | Service –<br>Maintenance    | User Number                    |
| 95  | Web User Access<br>End                | RS  | 3 412    | Service –<br>Maintenance    | User Number                    |
| 96  | No XML Proxy<br>Connection            | NC  | 1 350    | Do Not Report               | NA                             |
| 97  | No XML Proxy<br>Connection<br>Restore | NR  | 3 350    | Do Not Report               | NA                             |
| 98  | System Radio<br>Jamming               | XQ  | 1 344    | RF Jamming                  | Device Number                  |
| 99  | External Battery<br>Low               | YT  | 1 302    | Service –<br>Maintenance    | Device Number                  |
| 100 | External Battery<br>Restore           | YR  | 3 302    | Service –<br>Maintenance    | Device Number                  |
| 101 | DHCP Fail                             | LT  | 1 351    | Peripherals<br>Notification | NA                             |
| 102 | DHCP Restore                          | LR  | 3 351    | Peripherals<br>Notification | NA                             |
| 103 | High Temperature                      | KA  | 1 158    | Burglary                    | Device Number                  |
| 104 | High Temperature<br>Restore           | КН  | 3 158    | Burglary                    | Device Number                  |
| 105 | Low Temperature                       | ZA  | 1 159    | Burglary                    | Device Number                  |
| 106 | Low Temperature<br>Restore            | ZH  | 3 159    | Burglary                    | Device Number                  |
| 107 | Partition 1 Armed                     | CG  | 3 400    | Arm/Disarm                  | User Number,<br>Address Number |
| 108 | Partition 2 Armed                     | OG  | 3 400    | Arm/Disarm                  | User Number,<br>Address Number |
| 109 | Partition 1<br>Disarmed               | CG  | 1 400    | Arm/Disarm                  | User Number,<br>Address Number |

| ID  | Event Name       | SIA | Cont. ID | Event Group   | Address Field  |
|-----|------------------|-----|----------|---------------|----------------|
|     | Partition 2      |     |          |               | User Number,   |
| 110 | Disarmed         | OG  | 1 400    | Arm/Disarm    | Address Number |
|     |                  |     |          |               | User Number,   |
| 111 | Local Snapshot   | XX  | 1 400    | Do Not Report | Address Number |
|     |                  |     |          |               | User Number,   |
| 112 | SMS Snapshot     | XX  | 1 400    | Do Not Report | Address Number |
|     |                  |     |          |               | User Number,   |
| 113 | WEB Snapshot     | XX  | 1 400    | Do Not Report | Address Number |
|     |                  |     |          |               | User Number,   |
| 114 | RP User Snapshot | XX  | 1 400    | Do Not Report | Address Number |
| 115 | Sensor Snapshot  | TW  | 1 139    | Burglary      | Device Number  |
|     | RF Device WDT    |     |          |               | User Number,   |
| 116 | Reset            | RR  | 1 305    | Do Not Report | Address Number |
| 117 | Crash and Smash  | UZ  | 1 777    | Burglary      | Device Number  |

## Garanzia Limitata RISCO Group

RISCO Ltd., its subsidiaries and affiliates (the "Seller") warrants its products to be free from defects in materials and workmanship under normal use for 24 months from the date of production. Because the Seller does not install or connect the product, and because the product may be used in conjunction with products not manufactured by the Seller, the Seller cannot guarantee the performance of the security system which uses this product. The Seller's obligation and liability under this warranty is expressly limited to repairing and replacing, at the Seller's discretion, within a reasonable time after the date of delivery, any product not meeting these specifications. The Seller makes no other warranty, expressed or implied, and makes no warranty of merchantability or of fitness for any particular purpose. Under no circumstances should the Seller be liable for any consequential or incidental damages for breach of this or any other warranty, expressed or implied, or upon any other basis of liability whatsoever. The Seller's obligation under this warranty shall not include any transportation charges or costs of installation or any liability for direct, indirect, or consequential damages or delay. The Seller does not warrant that the product may not be compromised or circumvented; that the product will prevent any personal injury or property loss by burglary, robbery, fire or otherwise; or that the product will in all cases provide adequate warning or protection. The buyer/customer understands that a correctly installed and maintained alarm may only reduce the risk of burglary, robbery or fire without warning, but is not an insurance or a guarantee that such an event will not occur or that there will be no personal injury or property loss as a result thereof. Consequently the Seller shall have no liability for any personal injury, property damage or loss based on a claim that the product fails to give warning. However, if the Seller is held liable, whether directly or indirectly, for any loss or damage arising under this limited warranty or otherwise, regardless of cause or origin, the Seller's maximum liability shall not exceed the purchase price of the product, which shall be a complete and exclusive remedy for the Seller. No employee or representative of the Seller is authorized to change this warranty in any way or grant any other warranty. Batteries installed in or used with the products are explicitly excluded from this or any other warranty. Seller gives no warranty whatsoever as to batteries and buyer's only remedy (if any) shall be in accordance with the warranty provided (if and to the extent provided) by the manufacturers of batteries.

WARNING: This product should be tested at least once a week.

**CAUTION:** Risk of explosion if battery is replaced by an incorrect type. Dispose of used batteries according to local regulations.

## **Contattare RISCO Group**

RISCO Group è impegnata sul fronte dell'assistenza alla clientela e al prodotto. Per contattarci visitare il nostro sito (www.riscogroup.it) o utilizzare i seguenti recapiti telefonici o email:

#### United Kingdom

Tel: +44-(0)-161-655-5500 support-uk@riscogroup.com

Italy Tel: +39-02-66590054 support-it@riscogroup.com

Spain Tel: +34-91-490-2133 support-es@riscogroup.com

France

Tel: +33-164-73-28-50 support-fr@riscogroup.com Belgium (Benelux) Tel: +32-2522-7622 support-be@riscogroup.com

**USA** Tel: +1-631-719-4400 support-usa@riscogroup.com

**Brazil** Tel: +55-11-3661-8767 support-br@riscogroup.com

China (Shanghai) Tel: +86-21-52-39-0066 support-cn@riscogroup.com China (Shenzhen) Tel: +86-755-82789285 support-cn@riscogroup.com

**Poland** Tel: +48-22-500-28-40 support-pl@riscogroup.com

Israel Tel: +972-3-963-7777 support@riscogroup.com

Australia Tel: +1800-991-542 support-au@riscogroup.com

## (€ 🗘

All rights reserved.

Tutti i diritti riservati.

Nessuna parte di questo documento può essere riprodotta in alcuna forma senza permesso scritto dell'editore.

© RISCO Group 03/2014

5IN2188-IT